Thank you for joining us for this segment of the APD on how to enter the bond certification information, operator certification information, and the application fee. As you can see, when we saved and exit, we came back to the My Worklist screen. We're going to click on our well, and it takes us into our initial screens for the APD.

As you can see on the left hand menu, the APD is at 100%. The drilling program is at 100%. And our produced water disposal is at 100%. When we exited the produced water disposal screens, it automatically takes us into the bond screen, showing that 50% although we have not entered anything into our bond screen. So let's select that.

In our bond information is a short screen. And you can see that it is a federal or Indian APD. We indicated earlier that it is federal and that has already checked marked. In the block below, we will enter the BLM bond number, which is CO1395. We'll tab over and it gives us a green checkmark. And we entered a valid BLM bond number.

The next question is, do you have a reclamation bond. We did indicate that already so we will say Yes. Is the reclamation bond a rider under the BLM bond? We will select Yes. And the bond rider amount is \$10,000. Do not enter any decimals or dollar signs. It will pre-fill for you. Let's validate. And we can see our required information is supplied. And we click Save, and Next.

On the next screen, we have our operator certification statement. You will need to read that certification and then electronically sign this APD. You can do so by clicking the Sign button. Once signed, it will show the date and the time that you signed it.

Below that, it will show the person that's logged in who signed the document. If someone else needs to be listed, you can see in the block below that you can list their name, address, phone number, and email address.

Now that we have completed this section, click Validate. All required information is present. Click Save. And when we click the Next button, it will take us to the application fee page. You can look up at that section and see that we have two choices to pay for our APD. We can pay electronically at pay.gov or we can pay directly in the BLM field office with a check or credit card.

If we do select to pay directly at the BLM office, we must have the receipt number from BLM to enter into this block and submit our APD. Or we can choose to pay electronically at pay.gov. And we can click this link, pay.gov, and go directly into the pay.gov system. You must record the tracking ID number in order to submit your APD.

At this time, we can look at the left navigation and see that our surface use plan of operations information has not been entered yet. So we're not quite ready to submit the payment and submit our APD. So we will save and exit at this point. Thank you. · -